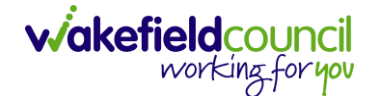

CAREDIRECTOR SHARED LIVES SERVICE PROVISION

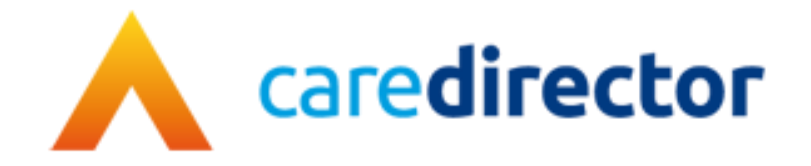

# Shared Lives Service Provision V1.0

DocumentShared Lives Service ProvisionPurposeHow to input service provisions and providers onto CaredirectorVersionV1.0OwnerICT Business Transformation Team / Adults System Support TeamLast Updated12/02/2024

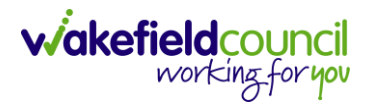

# Contents

| Shared Lives Service Provision | 3  |
|--------------------------------|----|
| Shared Lives Provider Setup    | 10 |
| Version Control                |    |

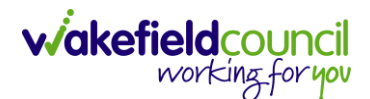

# **Shared Lives Service Provision**

- 1. This service provision is based around the bands for long term, short term, and sessional care.
- When inputting, this will ensure payments are being made against the correct provider/ carer on Caredirector. If a provider/ carer required is not on Caredirector please refer to the <u>Shared Lives Provider Setup</u> section of this guide. To quickly check before going forward with the guide: Workplace > Provider > Search for your chosen provider (if not there, please create it).

| Image: Construction of the second second |
|----------------------------------------------------------------------------------------------------|
| TEST.Tom (ld: 448365) <ul> <li>Person Record</li> <li>Born: 03/05/1995 (28 Years) Gender: Male NHS No: </li> <li>Pronouns:</li> <li>Preferred Name:</li> <li>Menu </li> <li>Timeline</li> <li>Summary</li> <li>Profile</li> <li>Cases</li> <li>Services</li> <li>Document View</li> <li>All Activities</li> <li>All Activities</li></ul>                                                                                                    |
| Pronouns:<br>Preferred Name:<br>Menu  Timeline Summary Profile Cases Services Document View All Activities                                                                                                    |
| Menu V Timeline Summary Profile Cases Services Document View All Activities                                                                                                    |
|                                                                                                    |
| + 🕮 🎲 🎝 🏂 : Service Provisions                                                                                                    |
| Related Service Provisions <ul> <li>Search for records</li> <li>Q</li> <li>Q</li> </ul>                                                                                                    |
| Id Status Planned St 14 Planned End Actual Star 14 Actual End D Service Element 1 Service                                                                                                    |
| 229954     Authorised     22/02/2023     20/02/2023     Adult Residential Care     Respite 1                                                                                                    |

3. From the selected person record, go to Services > Create New Record

#### 4. General will already have the correct information. Leave the Status as Draft.

| General  |    |                    |   |
|----------|----|--------------------|---|
| Person*  |    | Responsible Team • |   |
| Tom Test | Q  | CD V6 Team         | Q |
| Id       |    | Responsible User*  |   |
| 230045   |    | Scott Simpson      | Q |
| Status*  | _  |                    |   |
| Draft    | XQ |                    |   |

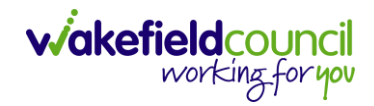

#### 5. Service Request:

| Service Request       |   |     |                          |    |
|-----------------------|---|-----|--------------------------|----|
| Service Element 1*    |   |     | Service Element 2*       |    |
| SDS - Managed Account | > | x Q | Shared Lives LT - Band 1 | XQ |
| Special Scheme        |   |     | Finance Client Category  |    |
|                       |   | Q   |                          | Q  |
| GL Code               |   |     | Rate Unit *              |    |
|                       |   |     | Per Week Pro Rata        | XQ |

| <u>Field</u>            | Information                                         |
|-------------------------|-----------------------------------------------------|
| Service Element 1       | SDS – Managed Account                               |
| Service Element 2       | Choose the appropriate option:                      |
|                         | <ul> <li>Shared Lives LT – Band 1</li> </ul>        |
|                         | <ul> <li>Shared Lives LT – Band 2</li> </ul>        |
|                         | <ul> <li>Shared Lives LT – Band 3</li> </ul>        |
|                         | <ul> <li>Shared Lives LT – Band 4</li> </ul>        |
|                         | <ul> <li>Shared Lives LT – Band 5</li> </ul>        |
|                         | <ul> <li>Shared Lives ST – Band 1</li> </ul>        |
|                         | <ul> <li>Shared Lives ST – Band 2</li> </ul>        |
|                         | <ul> <li>Shared Lives ST – Band 3</li> </ul>        |
|                         | <ul> <li>Shared Lives ST – Band 4</li> </ul>        |
|                         | <ul> <li>Shared Lives ST – Band 5</li> </ul>        |
|                         | <ul> <li>Shared Lives Sessional – Band 1</li> </ul> |
|                         | <ul> <li>Shared Lives Sessional – Band 2</li> </ul> |
|                         | <ul> <li>Shared Lives Sessional – Band 3</li> </ul> |
| Special Scheme          | Leave Blank                                         |
| Finance Client Category | Leave Blank                                         |
| Rate Unit               | Per Week Pro Rata                                   |

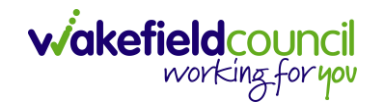

#### 6. Dates:

#### Dates

| Planned Start Date |   | Planned End Date |  |
|--------------------|---|------------------|--|
| 12/02/2024         |   |                  |  |
| Actual Start Date  |   | Actual End Date  |  |
|                    |   |                  |  |
| Start Reason*      |   |                  |  |
| New Placement X    | Q |                  |  |

#### Field Information

| Planned Start Date | This does not start payments.                    |
|--------------------|--------------------------------------------------|
|                    | This when they plan to start this service        |
|                    | provision.                                       |
| Planned End Date   | Leave Blank                                      |
| Actual Start Date  | This does start payments.                        |
|                    | Enter this information in when you know the      |
|                    | date, they are going to start the service.       |
|                    | If you do not know this, leave blank and fill in |
|                    | Planned Start Date.                              |
| Actual End Date    | Leave Blank. This will be needed when ending     |
|                    | the service provision to stop payments           |
| Start Reason       | New Placement                                    |

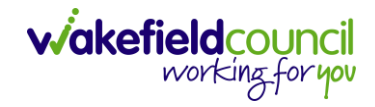

#### 7. Commissioning:

#### Commissioning

| Purchasing Team                                            |          |   | Frequency in Weeks*        |   |
|------------------------------------------------------------|----------|---|----------------------------|---|
| Adults Connecting Care Team West                           | $\times$ | Q | 1                          |   |
| Service Provided                                           |          |   | Provider/Carer             |   |
| Shared Lives Team Provider \ SDS - Managed Account \ Share | ×        | Q | Shared Lives Team Provider | Q |

#### Field Information

**Purchasing Team** Enter in who made the request.

Frequency in Weeks 1 Service Provided S

Select the lookup function and select Search. This will search within a big list of providers that will facilitate what you have chosen in Service Element 1 and Service Element 2. If your chosen provider that has agreed upon, is not in this list. You will need to go and either create the provider on the system or add in the service provided with the chosen service elements onto the existing provider.

8. Authorisation Detail is something you cannot fill out yet. Leave blank.

#### 9. Related Information:

**Related Information** 

| Placement Room Type*                       |    | Related Assessment |
|--------------------------------------------|----|--------------------|
| Not Applicable                             | XQ | ٩                  |
| Related Case                               |    |                    |
| Test, Tom - (03/05/1995) [CAS-000001-3585] | XQ |                    |
| Service Package                            |    |                    |
|                                            | Q  |                    |

| <u>Field</u>                          | Information                                                                                                    |
|---------------------------------------|----------------------------------------------------------------------------------------------------|
| Placement Room Type                   | Not Applicable                                                                                                    |
| Related Case                          | If there is a case within Caredirector linking<br>with this Service Provision, you can link it<br>here. Select lookup and search for the relevant<br>case. This makes it easier to get onto the<br>Case. |
| Service Package<br>Related Assessment | If they have one available, please select it.<br>This is going to choose from a list of forms that<br>the person has been linked to. Attach it if it is<br>available and relevant.                       |

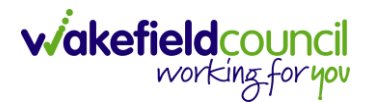

#### 10. When finished, select Save.

| Caredirector 🏠 Home 🗂 Workpla                    | ce 🗸 🔞 Settings 🗸 | 🔍 🖳 🛠 🛈 🌅 CD V6 Team                               |
|--------------------------------------------------|-------------------|----------------------------------------------------|
| ← 🗗 🕅 Service Provision:                         | New               | 0                                                  |
| TEST.Tom (Id: 42, 1365)  Person Record Pronouns: |                   | Born: 03/05/1995 (28 Years) Gender: Male NHS No: 🗸 |
| Preferred Name:<br>Details                       |                   |                                                    |
| Related Case                                     |                   | ~                                                  |
| Test, Tom - (03/05/1995) [CAS-000001-3585]       | XQ                |                                                    |
| Service Package                                  |                   |                                                    |

11. This will show you the **timeline** section of the **Service Provision**. For now, you can leave this until you have the **Actual Start Date**. Once you have the actual start date to enter or it is already inputted into the service provision. Click back onto **Details**.

| 🔥 Caredirector 🎧 Home 🗂 Workplace 🗸                     | 竣 Settings ∨                                              | €        | Ę                 | ✨            | 5      |                     | CD V6 Team |
|---------------------------------------------------------|-----------------------------------------------------------|----------|-------------------|--------------|--------|---------------------|------------|
| ← : Service Provision: Tom Test \ Shar                  | ed Lives Team Provider \ SDS - Managed Account \ Shared L | ives LT  | - Ban             | d1\\         | \ Spot | t \ 2300            | (?)        |
| TEST,Tom (Id: 448365) <ul> <li>Person Record</li> </ul> | Born: 03/0                                                | 5/1995 ( | 28 Year           | s) Ge        | nder:  | Male NH             | IS No: 🗸   |
| Pronouns:<br>Preferred Name:                            |                                                           |          |                   |              |        | $\langle A \rangle$ | 9 🙎        |
| Menu V Timeline Details Costs Per V                     | /eek Finance Transactions                                 |          |                   |              |        |                     |            |
| Filter By                                               | EB 2024 Service Provision Cost Per Week Created           | ott Simr | Son               |              |        | Today               | at 14:22   |
| То                                                      | Cost per Week: End Date:<br>£300.00                       | Ju Sim   | Start D<br>12/02/ | ate:<br>2024 |        |                     | _          |

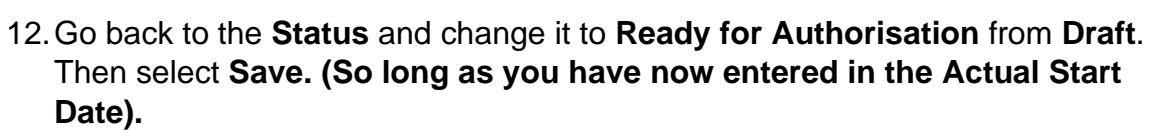

viakefieldcouncil working for you

|                                    | ⊗ Settings ∨                                                      |                                                  |
|------------------------------------|-------------------------------------------------------------------|--------------------------------------------------|
| 🛛 🗖 🔂 🕹 🎝 🕴 Servic                 | e Provision: Tom Test \ Shared Lives Team Provid                  | der \ SDS - Managed Account \ Shared Lives L     |
| TTom (Id: 448365) Y Person Record  |                                                                   | Born: 03/05/1995 (28 Years) Gender: Male NHS No: |
| nouns:<br>ferred Name:             |                                                                   | la 🖉                                             |
| lenu 🗸 Timeline Details Costs Pe   | r Week Finance Transactions                                       |                                                  |
| Jeneral                            |                                                                   |                                                  |
| Seneral                            |                                                                   |                                                  |
|                                    |                                                                   |                                                  |
| 'erson *                           | Responsible Team*                                                 |                                                  |
| Tom Test                           | Responsible Team *                                                | Q                                                |
| Tom Test                           | Responsible Team*  CD V6 Team  Responsible User*                  | Q                                                |
| Tom Test<br>d<br>230045            | Responsible Team*                                                 | ्<br>  X Q                                       |
| Tom Test<br>d<br>230045<br>itatus* | Responsible Team*   CD V6 Team   Responsible User*  Scott Simpson | Q<br>X Q                                         |

13. When this happens, this now requires managers authorisation. When saved, it will automatically send off to a dashboard that managers can access to check what requires sign off and authorisation. Managers will need to go onto their home screen by selecting Home > Dashboards

| Care      | edirector | Home             | 🖰 Workplace 🗸   | ඟි Settir | ngs 🗸         |            |
|-----------|-----------|------------------|-----------------|-----------|---------------|------------|
| My Activ  | ities     | Team Cases       | Team Caseloads  | Forms     | Team Overview | Dashboards |
| Dashboard | WMD       | C - My Teams Ser | vice Provisions |           | ~             | Refresh    |

14. Select from the drop-down list – WMDC – MY Teams Service Provisions.

| Му Ас    | tivities       | Team      | Cases    | Теа      | m Caselo   | ads   | Forms      | Team    | Overview | Dash        | boards  |             |        |        |             |   |  |   |
|----------|----------------|-----------|----------|----------|------------|-------|------------|---------|----------|-------------|---------|-------------|--------|--------|-------------|---|--|---|
| Dashboai | WME            | DC - My T | ēams S   | ervice P | Provisions | 4     |            |         | •        | 🖁 Refre     | sh      |             |        |        |             |   |  |   |
| то А     | uthorise       | - My Te   | ams S    | ervice   | Provisio   | ons   |            |         |          |             |         |             |        |        |             |   |  | Î |
| +        | ×              | €₽        | 2,       |          | :          |       |            |         |          |             |         |             |        |        |             |   |  |   |
|          | <u>Name</u> ≞J | ,         |          |          |            | Creat | ed By      |         | Created  | <u>l On</u> | Modifie | ed By       |        | Modifi | ed On       |   |  |   |
|          | Jayne Te       | st \ Advo | ocacy\4  | Advocac  | y∖Ad       | Sarah | Coupland-J | Jenkins | 24/04/2  | 023 14:46   | Sarah ( | Coupland-Je | enkins | 24/04/ | 2023 14:46  | 5 |  |   |
|          | Jayne Te       | st \ Jacq | ueline S | Shuman   | \SDS       | Sarah | Coupland-J | Jenkins | 24/04/2  | 023 14:50   | Sarah ( | Coupland-Je | enkins | 24/04/ | 2023 14:51: |   |  |   |

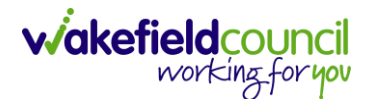

15. To authorise a Service Provision that has been changed to Ready for Authorisation. First check through by selecting the service provision under the widget heading saying To Authorise – My Teams Service Provision. Once you are happy this is correct making sure it has an Actual Start Date, go back to this screen and checkbox the right service provision that requires authorising. Once you have checked the checkbox go to the three dots on the right and select Authorise.

| My Ac   | tivities Team Cases Tean        | n Caseloads Forms  | Team | Overview Dashb   | poards                 |                   |
|---------|---------------------------------|--------------------|------|------------------|------------------------|-------------------|
| Dashboa | WMDC - My Teams Service P       | rovisions          |      | ✓ G Refres       | h                      |                   |
| То А    | uthorise - My Teams Service     | Provisions         |      |                  |                        |                   |
| +       | 國 337 127 📌                     | :                  |      |                  |                        |                   |
|         | <u>Name</u> ≟↓                  | Unpin from me      |      | Created On       | Modified By            | Modified On       |
|         | Jayne Test \ Advocacy \ Advocac | Ready To Authorise | kins | 24/04/2023 14:46 | Sarah Coupland-Jenkins | 24/04/2023 14:46  |
|         | Jayne Test \ Jacqueline Shuman  | Authorise          | kins | 24/04/2023 14:50 | Sarah Coupland-Jenkins | 24/04/2023 14:51: |

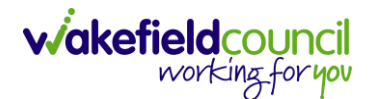

# **Shared Lives Provider Setup**

1. To add a new a Provider, ensure the same one does not exist on Caredirector first by searching for that provider. **Workplace > My Work > Providers.** 

| Caredirector | Home Workplace                   | へ ĝ Settings 🔨 | /         |                |
|--------------|----------------------------------|----------------|-----------|----------------|
| My Work      | 2                                | 1              | <b>.</b>  |                |
| Finance      | Carer Exemption And<br>Extension | Cases          | Contacts  | Dashboard<br>3 |
|              |                                  | <u>.</u>       |           |                |
| Admin        | People                           | Professionals  | Providers | Reports        |

2. Search for the provider using the search box, if there are no duplicates then proceed to create a new provider. **Create New Record** from the toolbar.

| Caredirector     | 🞧 Home 📩 Workplace 🗸 🏟 Settings 🗸 | 🗨 🛃 🛠 🖸 🌅 CD V6 Team |
|------------------|-----------------------------------|----------------------|
| - + 🔊            | 🀲 🎝 E Providers                   | 0                    |
| Active Providers | ✓ Search for                      | records Q 3          |

3. This will open the create new provider details screen. Under this screen, complete the following:

| <b>Field</b>   | Information                               |
|----------------|-------------------------------------------|
| Name:          | Type in what their name is                |
| Provider Type: | Supplier                                  |
| Start Date:    | When they plan to become a useable        |
|                | provider.                                 |
| Address:       | Use the Address Search Option             |
| Main Phone:    | Type in what their phone number is        |
| Email:         | Type in what their email is               |
| Other fields:  | Please use fill out the other information |
|                | if known.                                 |

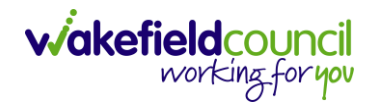

#### CAREDIRECTOR SHARED LIVES SERVICE PROVISION

|                                                                                                    | Provider: New                              |          |                               | (   |
|----------------------------------------------------------------------------------------------------|--------------------------------------------|----------|-------------------------------|-----|
| Image: Second Second                                                                                                    | etails                                     |          |                               |     |
| d     mer     COV/Storn     X     Q       Sord LAte Transmitter     COV/Storn     X     Q       Sord LAte Transmitter     Sord LATE     Q       Sord LAte Transmitter     Sord LATE     Q       Sord LATE Transmitter     Sord LATE     Q       Sord LATE Transmitter     Sord LATE     Q       Sord LATE Transmitter     Sord LATE     Q       Sord LATE Transmitter     Sord LATE     Q       Sord LATE Transmitter     Sord LATE     Q       Contact     Q     Q     Q       Sord LATE     Sord LATE     Q     Q       Sord LATE     Sord LATE     Q     Q       Sord Sord LATE     Sord LATE     Q     Q       Sord Sord LATE     Sord LATE     Q     Q       Sord Sord LATE     Sord LATE     Q     Q       Sord Sord LATE     Sord LATE     Q     Q       Sord Sord LATE     Sord LATE     Q     Q       Sord Sord LATE     Sord LATE     Q     Q       Sord Sord LATE     Sord LATE     Q     Q       Sord Sord LATE     Sord LATE     Q     Q       Sord Sord LATE     Sord LATE     Q     Q       Sord Sord LATE     Sord LATE     Q       So                                                                                                    | General                                    |          |                               |     |
| Important     Important     Important       Stand Lives     Important     Important       Stand Lives     Important     Impor                                                                                                    | 4                                          |          | Responsible Team *            |     |
| Image: Control team Provider     Out and Control team Provider     Quart data       Stared Lives Team Provider     Sear data       Stared Lives Team Provider     Sear data       Stared Lives Team Provider     Control       Stared Lives Team Provider     Control       Stared Lives Team Provider     Control       Stared Lives Team Provider     Control       Stared Lives Team Provider     Control       Stared Lives Team Provider     Control       Stared Lives Team Provider     Control       Stared Lives Team Provider     Control       Stared Lives Team Provider     Control       Stared Lives Team Provider     Control       Stared Lives Team Provider     Control       Stared Lives Team Provider     Control       Stared Lives Team Provider     Control Lives Team       Stared Lives Team Provider     Control Lives Team       Stared Lives Team Provider     Control Lives Team       Stared Lives Team Provider     Control Lives Team       Stared Lives Team Provider     Control Lives Team       Stared Lives Team     Control Lives Team       Stared Lives Team     Control Lives Team       Stared Lives Team     Control Lives Team       Stared Lives Team     Control Lives Team       Stared Lives Team     Control Lives Team       Stared Lives                                                                                                    | а<br>                                      |          | CD V6 Team                    | ΧQ  |
| United           Stard Units Them Provider           Support           Support                                                                                                    |                                            |          |                               | ~ ~ |
| annot organized         Sur Loss           Suppler         Sur Loss           Suppler         Sur Loss           Suppler         Sur Loss           Suppler         Contact           Suppler         Sur Loss           Suppler         Contact           Suppler         Sur Loss           Suppler         Contact           Suppler         Sur Loss           Suppler         Sur Loss           Suppler         Suppler           Suppler         Suppler           Suppler         Suppler           Suppler         Suppler           Suppler         Suppler                                                                                                    | Shared Lives Team Drevider                 |          | QA Lead                       | 0   |
| booker byse* sopeier sopeier s                                                                                                    |                                            |          |                               | ~   |
| Support     Value       up Up     Ord Me       um Der Mondur     Aulabele On Norder Nerst?       um Der Gester     Na       Context     Na       um Der Gester     Na       um Der Gester     Na       um Der Gester     Na       um Der Gester     Na       um Der Gester     Na       um Der Gester     Ofter Prove       um Der Gester     Centret Last       um Der Gester     Ofter Prove       um Der Gester     Centret Last       um Der Gester     Centret Last       um Der Gester     Centret Last       um Der Gester     Centret Last       um Der Gester     Centret Last       um Der Gester     Centret Last       um Der Gester     Centret Last       um Der Gester     Centret Last       um Der Gester     Centret Last       um Der Gester     Centret Last       um Der Gester     Centret Last       um Der Gester     Centret Last       um Der Gester     Centret Last       um Der Gester     Centret Last       um Der Gester Hange     Centret Last       um Der Gester Hange     Centret Last       um Der Gester Hange     Centret Last       um Der Gester Hange     Centret Hange    <                                                                                                    | rovider Type*                              |          | Start Date                    | 00  |
| styp styp styp styp styp styp styp styp                                                                                                    | Supplier                                   | ·        | 24/02/2023                    |     |
| eres Ronder<br>eres Ronder<br>Q Lication D<br>Q Lication D<br>Q Lication D<br>Q Lication D<br>Q Lication D<br>Provider Series<br>Provider Series<br>Address<br>Provider Series<br>Provider Series<br>P                                                                                                    | op Up                                      |          | End Date                      |     |
| Available     Available       Image: Standing Dimension     Image: Standing Dimension       Image: Standing Dimension     Image: Standing Dimension       Image: Standing                                                                                                    |                                            |          |                               |     |
| Q Contact<br>Q Contact<br>DG Code<br>DG Code | arent Provider                             |          | Available On Provider Portal? |     |
| QC LODENT D QC LODENT D QC LO                                                                                                    |                                            | Q        | O Yes                         |     |
| D9 Code securitor securitor Sontact Sontact So                                                                                                    | QC Location ID                             |          | IN NO                         |     |
| os Gode<br>eerolgton<br>terony Contact<br>terony Contact<br>terony Co                                                                                                    |                                            |          |                               |     |
| escription  escription  escrip                                                                                                    | DDS Code                                   |          |                               |     |
| ereiption                                                                                                    |                                            |          |                               |     |
| inary Cottact  inary Cottact  inary Cottact  inary Cottact  inary Cottact  inary  inary  ina                                                                                                    | escription                                 |          |                               |     |
| Contact  inimary Contact  inter Date of Address  provider  inter Date of Address  provider  inter Date of Address  provider  inter Date of Address  provider  inter Date of Address  provider  inter Date of Address  provider  inter Date of Address  provider  inter Date of Address  provider  inter Date of Address  provider  inter Date of Address  inter Date of Address  provider  inter Date of Address  provider  inter Date of Address  inter Date of Address  i                                                                                                    |                                            |          |                               |     |
| contact     ining Contact     ining Contact     inining Contact<                                                                                                    |                                            |          |                               |     |
| Contact Contact Lad   tain Phone Other Phone   tain Phone Contact Lad   tain Phone Contact Lad   tain Phone Contact Hours   tain Phone Contact Method   tain Phone Contact Method   tain P                                                                                                    |                                            |          |                               |     |
| important     contract Lad       important     other Phone       important     important       important     important       important </td <td>Contact</td> <td></td> <td></td> <td></td>                                                                                                    | Contact                                    |          |                               |     |
| Interference of address of a set of a set of a s                                                                                                    | riman/Contact                              |          | Contract Load                 |     |
| Lain Phone   Lain Phone   Lain Phone   Lein Phone   Lein Phone   Lein Phone   Lein Phone   Lein Phone   Lein Phone   Lein Phone   Lain Phone   Lain Phone <td>innary contact</td> <td>0</td> <td>Contract Lead</td> <td>0</td>                                                                                                    | innary contact                             | 0        | Contract Lead                 | 0   |
| tain Phone  tion Phone  tion Phone  tion Phone  tion Phone  tion Phone  tion Phone  finany  finany  f                                                                                                    |                                            | ~        |                               | 4   |
| vebsite Email   vebsite Email   contry                                                                                                    | tain Phone                                 |          | Other Phone                   |     |
| Vebsite     Enall                                                                                                    |                                            |          |                               |     |
| Address tat Date of Address tat Date of Addres                                                                                                    | Vebsite                                    | ]        | Email                         |     |
| Address itar Date of Address itar Date of Address i                                                                                                    |                                            |          |                               |     |
| Address     tata Date of Address     tata Date of Address                                                                                                    |                                            |          |                               |     |
| tat Date of Address  tat Date of Address  tat Date of Address  property Name  provider  provider  provider  treet  provider Street  provider Street provider Street provider Street provider Street provider Street provider Street provider Street provider Street provider Street pr                                                                                                    | Address                                    |          |                               |     |
| Interfere of your   Interfere of your   Interfere of your   Interfere of your   Provider   Provider   Interfere of contact Hours   Interfere of contact Method   Provider Street   Ig/District   Interfere of contact Method   Interfere of contact Method <td>tart Date of Address</td> <td></td> <td>Property Type</td> <td></td>                                                                                                    | tart Date of Address                       |          | Property Type                 |     |
| dress Type     Country       Primary     I       roperty Name     Address Phone       Provider     I       roperty No     Contact Hours       1     Contact Hours       treet     Preferred Contact Method       Inpovider Street     Clear Address       Inpovider Street     Clear Address       own/City     Clear Address       shared     Shared       outry     Clear Address                                                                                                    |                                            | <b>#</b> | (apply type                   | Q   |
| dores type County   Primary    roperty Name Address Phone   Provider [                                                                                                    | ddara Tara                                 |          |                               |     |
| Printary    roperty Name Address Phone   Provider    roperty No Contact Hours   1    1    treet Preferred Contact Method   Provider Street    Ig/District Clear Address   own/City    Shared    ounty    street    ounty                                                                                                    | Drimony                                    |          | Country                       |     |
| roperty Name       Address Phone         Provider       Contact Hours         1       Contact Hours         treet       Preferred Contact Method         Provider Street       Clear Address         lg/District       Clear Address         own/City       Shared         stocode       Stocode                                                                                                    | · ·······                                  | •        |                               |     |
| Provider     Contact Hours       1     Contact Hours       treet     Preferred Contact Method       Provider Street     Clear Address       lg/District     Clear Address       shared     Shared       ounty     Shared                                                                                                    | Previder                                   | ]        | Address Phone                 |     |
| roperty No Contact Hours  1 Contact Hours  rete Provider Street Ig/District Clear Address  shared ounty cstcode                                                                                                    | Provider                                   |          |                               |     |
| 1     Image: Contact Method       Provider Street     Preferred Contact Method       Ig/District     Clear Address       own/City     Shared       ounty     Shared       instruct     Shared       instruct     Shared                                                                                                    | roperty No                                 | ]        | Contact Hours                 |     |
| treet Prefered Contact Method  Provider Street  Ig/District Clear Address  own/City Shared ounty Stated State State Stat                                                                                                    | 1                                          |          |                               |     |
| Provider Street     Clear Address       Ig/District     Clear Address       own/City     Shared       shared     Shared       outry     State       state     State                                                                                                    | treet                                      |          | Preferred Contact Method      | 1   |
| Ig/District Clear Address own/City Shared ounty Control Clear Address Clear Address Cl                                                                                                    | Provider Street                            |          |                               | Q   |
| own/City<br>Shared<br>Jounty<br>Destcode                                                                                                    |                                            |          | Clear Address                 |     |
| own/City Shared County Stocode State                                                                                                    | 1g/District                                |          |                               |     |
| Shared                                                                                                    | Ig/District                                |          |                               |     |
| locunty<br>Distrode                                                                                                    | Ig/District                                |          |                               |     |
| ostcode                                                                                                    | Ig/District own/City Shared                |          |                               |     |
| iostcode                                                                                                    | Ig/District own/City Shared ounty          |          |                               |     |
|                                                                                                    | Ig/District<br>own/City<br>Shared<br>ounty |          |                               |     |
|                                                                                                    | Ig/District  www/City Shared  ounty        |          |                               |     |

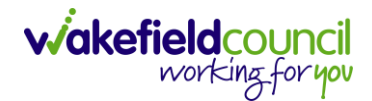

4. Scroll down until you see **Classification** heading. Under this heading, complete the following:

| <u>Field</u>   | <b>Information</b> |
|----------------|--------------------|
| Home Location: | External           |
| Home Type:     | Private            |

| Classification |    |               |
|----------------|----|---------------|
| Home Location  |    | Placement URN |
| External       | XQ |               |
| Ноте Туре      |    | Overview      |
| Private        | XQ |               |

5. When you have entered in the information for the **Provider** select **Save** on the toolbar.

| + B R Provider: New |   |            | 0        |
|---------------------|---|------------|----------|
| Details             |   |            |          |
| Name*               |   | QA Lead    |          |
|                     |   |            | Q        |
| Provider Type*      |   | Start Date |          |
| Supplier            | ~ |            | <b>m</b> |

6. Any **Notes** please use **Menu > Related Items > Notes** as the notes section at the bottom of **Details** is going to be removed.

| Caredirector 🎧 Hom                 | e 💾 Workplace 🗸        | 😥 Settings 🗸                    | €.<br>€.                        | X 🖸 🌅       | CD V6 Team |
|------------------------------------|------------------------|---------------------------------|---------------------------------|-------------|------------|
| ← : Provider: Sh                   | ared Lives Team Provid | der                             |                                 |             | ?          |
| Shared Lives Team Provider (Id: 19 | 3251) Provider Record  |                                 |                                 |             | $\sim$     |
| Type: Supplier                     |                        |                                 |                                 |             |            |
| Menu 🔨 Timeline                    | Summary Details        | Service Provisions              | Services Provided               | Suspensions | Service    |
| Activities 2                       |                        | 124                             | <u>n</u>                        | Ø           |            |
| Related Items                      | Addresses              | Allegations (Alleged<br>Abuser) | Allegations (Alleged<br>Victim) | Attachment  | <b>B</b>   |
|                                    |                        | <b>_</b>                        |                                 | <u></u>     |            |
| Commissioning                      | Audit                  | Child Providers                 | Forms (For Provider)            | Notes       |            |

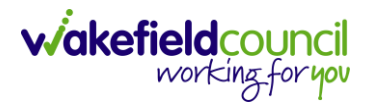

7. This will create the provider and show new options. Choose **Services Provided > Create New Record**.

| Caredirector 🎧 Home 🗂                   | Workplace 🗸 👔    | ලී Settings 🗸      | € 🛃               | K O 🌷             | CD V6 Team    |
|-----------------------------------------|------------------|--------------------|-------------------|-------------------|---------------|
| + : Provider: Shared Liv                | ves Team Provide | r                  |                   |                   | ?             |
| Shared Lives Team Provider (Id: 193251) | Provider Record  | I                  |                   |                   | $\sim$        |
| Type: Supplier                          |                  |                    |                   | 1                 |               |
| Menu 🗸 Timeline Summ                    | nary Details     | Service Provisions | Services Provided | Suspensions       | Service       |
| + 2 2 3 3 3                             | Services Provid  | led                |                   |                   | •             |
| Related Records ~                       |                  | Search for         | records           |                   | Q 3           |
| Id [Provid Provider                     | Id               | Approval Status    | Service Element 1 | Service Element 2 | Service Eleme |

8. Complete the following:

| <u>Field</u>            | Information               |
|-------------------------|---------------------------|
| Service Element 1:      | SDS – Managed Account     |
| Service Element 2:      | Shared Lives ST 1-5,      |
|                         | Shared Lives LT 1-5,      |
|                         | Sessional 1-3             |
|                         | (whichever is applicable) |
| Contract Type:          | Spot                      |
| Negotiated Rates Apply: | No                        |

Then select Save.

## viakefieldcouncil working for you

#### CAREDIRECTOR SHARED LIVES SERVICE PROVISION

| A Caredirector 🎧 Home 🗂 Workplace                  | $\sim$ $\epsilon$ | Set | tings 🗸            | € | Ę | $\Diamond$ | € | CD V6 Team |
|----------------------------------------------------|-------------------|-----|--------------------|---|---|------------|---|------------|
|                                                    | ew                |     |                    |   |   |            |   | ?          |
| Shared Lives Team Provider (Id: 193251) Provider R | Record            |     |                    |   |   |            |   | $\sim$     |
| Type: Supplier                                     |                   |     |                    |   |   |            |   |            |
| Details                                            |                   |     |                    |   |   |            |   |            |
|                                                    |                   |     |                    |   |   |            |   |            |
| General                                            |                   |     |                    |   |   |            |   |            |
| Provider*                                          |                   |     | Responsible Team * |   |   |            |   |            |
| Shared Lives Team Provider                         |                   | Q   | CD V6 Team         |   |   |            |   | XQ         |
| Service Element 1*                                 |                   |     | Responsible User*  |   |   |            |   |            |
| SDS - Managed Account                              | ×                 | Q   | Scott Simpson      |   |   |            |   | XQ         |
| Service Element 2*                                 |                   |     | Approval Status*   |   |   |            |   |            |
| Shared Lives LT - Band 1                           | ×                 | Q   | Pending            |   |   |            |   | ~          |
| Service Element 3                                  |                   |     | ld                 |   |   |            |   |            |
|                                                    |                   | Q   |                    |   |   |            |   |            |
| Contract Type*                                     |                   |     | Client Category    |   |   |            |   | <br>       |
| Spot                                               |                   | ~   |                    |   |   |            |   | Q          |
| Negotiated Rates Apply*                            |                   |     | Current Ranking    |   |   |            |   |            |
| O Yes                                              |                   |     |                    |   |   |            |   | Q          |
| No                                                 |                   |     | GL Code            |   |   |            |   | <br>       |
| Used In Finance*                                   |                   |     |                    |   |   |            |   | <br>Q      |
| O Yes                                              |                   |     | L                  |   |   |            |   |            |
| No                                                 |                   |     |                    |   |   |            |   |            |

### 8. When saved, new tabs will appear. Select Service Finance Settings > Create New Record.

| Caredirector 🎧 Home 🗂 Workplace 🥆 🐯 Setti               | ings 🗸 🛛 🕘 CD V6 Team                               |  |  |  |  |  |  |  |
|---------------------------------------------------------|-----------------------------------------------------|--|--|--|--|--|--|--|
| <b>Gervice Provided:</b> Shared Lives Team Provi        | der \ SDS - Managed Account \ Home Care \ \\ Spot 🕐 |  |  |  |  |  |  |  |
| Shared Lives Team Provider (Id: 193251) Provider Record | $\sim$                                              |  |  |  |  |  |  |  |
| Type: Supplier 1                                        |                                                     |  |  |  |  |  |  |  |
| Menu V Details Service Finance Settings Rate            | Periods Service Delivery Variations                 |  |  |  |  |  |  |  |
| + 🕼 🎝 🦻 Service Finance Settings                        |                                                     |  |  |  |  |  |  |  |
| Related Records V                                       | Search for records Q C                              |  |  |  |  |  |  |  |
| Service Provided Start Date End Date                    | Payment Type Provider Batch VAT Code Adjust         |  |  |  |  |  |  |  |

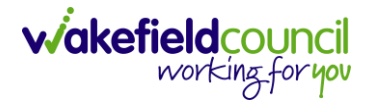

 Complete the following: Select Save and Return to Previous Page when finished.

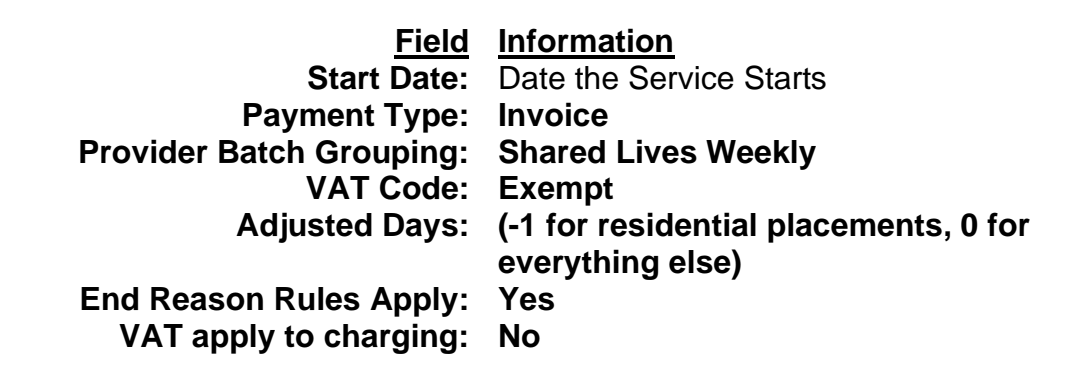

| Caredirector 🎧 Home 🗂 Workplace 🗸 🖇              | ලි Set | tings 🗸                  | Ð | Ę | $\Diamond$ | 9 | CD V6 Team |
|--------------------------------------------------|--------|--------------------------|---|---|------------|---|------------|
| - 🔒 🕞 Service Finance Setting: N                 | lew    |                          |   |   |            |   | ?          |
| Details                                          |        |                          |   |   |            |   |            |
|                                                  |        |                          |   |   |            |   |            |
| General                                          |        |                          |   |   |            |   |            |
| Service Provided *                               |        | Responsible Team *       |   |   |            |   |            |
| Shared Lives Team Provider \ SDS - Managed Accou | Q      | CD V6 Team               |   |   |            |   | XQ         |
| Start Date*                                      |        | End Date                 |   |   |            |   |            |
| 24/02/2023                                       | Ê      |                          |   |   |            |   | <b>611</b> |
| Payment Type *                                   |        | Provider Batch Grouping* |   |   |            |   |            |
| Invoice                                          | Q      | Shared Lives Weekly      |   |   |            |   | XQ         |
| VAT Code •                                       |        | Adjusted Days*           |   |   |            |   | _          |
| Exempt X                                         | Q      | 0                        |   |   |            |   |            |
| Charge Using Number of Carers?                   |        | End Reason Rules Apply*  |   |   |            |   |            |
| O Yes                                            |        | • Yes                    |   |   |            |   |            |
| No                                               |        | O No                     |   |   |            |   |            |
| Used in Batch Setup *                            |        | VAT apply to Charging?*  |   |   |            |   |            |
| ○ Yes                                            |        | O Yes                    |   |   |            |   |            |
| No                                               |        | No                       |   |   |            |   |            |

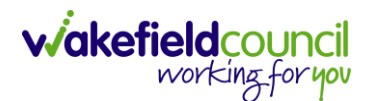

10. Ensure you are back out of that **Service Finance Setting** page and back to where you can see **Rate Periods > Create New Record.** 

| 🛆 Caredirector 🎧 Home 🗂 Workplace 🗸 🐯 Settings 🗸                | 🔍 🛃 🛠 🛈 🌅 CD V6 Team                 |  |  |  |  |  |  |  |  |
|-----------------------------------------------------------------|--------------------------------------|--|--|--|--|--|--|--|--|
| <b>Service Provided:</b> Shared Lives Team Provider \ SDS - Man | aged Account \ Shared Lives LT - B ? |  |  |  |  |  |  |  |  |
| Shared Lives Team Provider (Id: 193251) Provider Record         | $\sim$                               |  |  |  |  |  |  |  |  |
| Type: Supplier                                                  |                                      |  |  |  |  |  |  |  |  |
| Menu Control Details Service Finance Settings Rate Periods Serv | vice Delivery Variations             |  |  |  |  |  |  |  |  |
| + 🕼 🎝 🦻 Service Provided Rate Periods                           |                                      |  |  |  |  |  |  |  |  |
| Approved Rate Periods v                                         | cords Q C                            |  |  |  |  |  |  |  |  |
| Rate Unit Approval Status Start Date End Date                   | Capacity Capacity Can Be Service     |  |  |  |  |  |  |  |  |

11. This screen is asking what Rate Unit is linked to this **Provider**. Complete the following:

Select Save when finished.

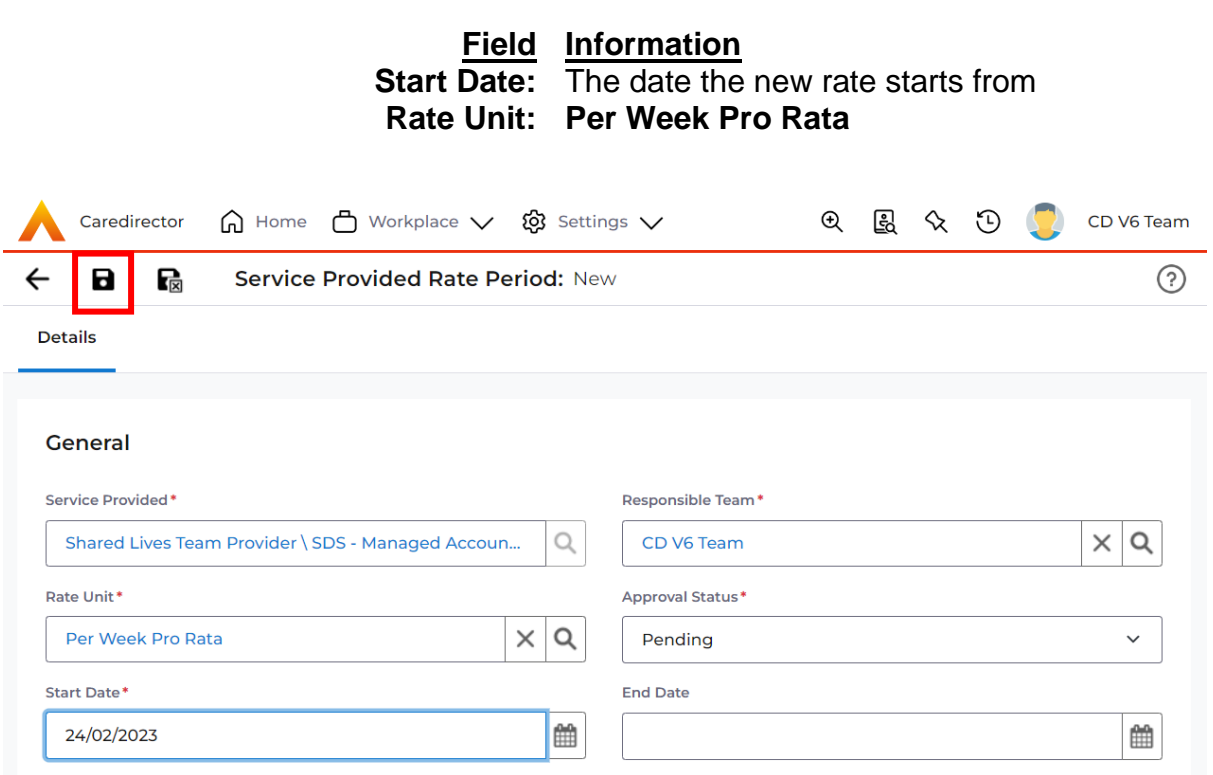

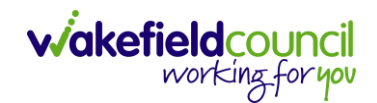

| 12. When saved, a new tab will appear.<br>Select <b>Rate Schedules &gt; Create New Record</b> . |                         |              |               |            |  |  |  |  |
|-------------------------------------------------------------------------------------------------|-------------------------|--------------|---------------|------------|--|--|--|--|
| 人 Caredirector 🎧 Home 📥 Workplace 🗸 🐯 Setting                                                   | ıs ∨ €                  | . <u>E</u> < | x 🖸 🏮         | CD V6 Team |  |  |  |  |
| ← : Service Provided Rate Period: Shared Lives                                                  | s Team Provider \ Share | d Lives Tea  | am Provider \ | sd ?       |  |  |  |  |
| Menu V Details Rate Schedules                                                                   |                         |              |               |            |  |  |  |  |
| + 🕼 🎗 🦻 Service Provided Rate Schedules                                                         |                         |              |               |            |  |  |  |  |
| Related Records V                                                                               | Search for records      |              |               | QG         |  |  |  |  |

13. Enter the appropriate amount and select **Save and Return to Previous Page.** 

| 🔨 Caredirector 🎧 Home 📥 Workplace 🗸 🔞 Sett          | ings 🗸             | Ð      | Ę        | $\Diamond$ | €      | CD       | V6 Team |
|-----------------------------------------------------|--------------------|--------|----------|------------|--------|----------|---------|
| 🗧 🖬 🔹 Service Provided Rate Schedule:               | New                |        |          |            |        |          | ?       |
| Details                                             |                    |        |          |            |        |          |         |
| General                                             | Responsible Team * |        |          |            |        |          |         |
| Shared Lives Team Provider \ Shared Lives Team Prov | CD V6 Team         |        |          |            |        | $\times$ | Q       |
| Rate*                                               | Service Provided*  |        |          |            |        |          |         |
| <b>f</b> 50                                         | Shared Lives Team  | Provid | ler \ SE | DS - Ma    | anageo | n        | 0       |

14. Then your location should be in the **Service Provided Rate Period** under the **Rate Schedules** tab. We need to go back to the **Details** tab under this screen.

|    | Caredir    | ector 🎧 H  | ome 💾 Workplac  | e 🗸 🔞 Setting     | Is 🗸                 | €        | Ę              | & D                    |                | CD V6 Team                 |
|----|------------|------------|-----------------|-------------------|----------------------|----------|----------------|------------------------|----------------|----------------------------|
| ←  | :          | Service Pr | ovided Rate Per | iod: Shared Lives | Team Provider        | \ Shared | Lives Te       | eam Prov               | ider \ S       | D ?                        |
| Me | enu 🗸      | Details    | Rate Schedules  |                   |                      |          |                |                        |                |                            |
| +  | ×          | 2, "Y      | Service         | Provided Rate S   | Schedules            |          |                |                        |                |                            |
| Re | lated Reco | ords 🗸     |                 |                   | Search for reco      | ords     |                |                        |                | Q 3                        |
|    | Service I  | Provide    | Rate Ra         | te Bank Holid     | <u>Rate Per Unit</u> | Time Bar | <u>nd St</u> 🛓 | <u>↓</u> <u>Time I</u> | <u> Band E</u> | . <u>∓</u> ↓ <u>Monday</u> |
|    | Shared L   | _ives Tea  | £50.00          |                   |                      |          |                |                        |                | No                         |

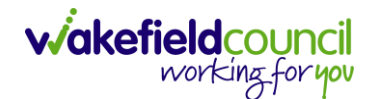

15. What is happening in the background, and it is not instant, is the system is calculating the costs and schedule of what we just entered. If this option does not show straight away, please leave it 2 minutes, perhaps Save and Return to Previous Page and come back into this screen as under the Approval Status we now need to change the Rate Period from Pending to Approved. Then select Save and Return to Previous Page. This is so we can set the Provider Status as Approved later.

| Caredirector                                      | Settings 🗸 🔍 🔍 🔍 CD V6 Team                          |
|---------------------------------------------------|------------------------------------------------------|
| 🗧 🖬 🔀 🎗 🗑 🗄 Service Prov                          | ided Rate Period: Shared Lives Team Provider \ Share |
| Menu V Details Rate Schedules                     |                                                      |
| General                                           |                                                      |
| Service Provided*                                 | Responsible Team *                                   |
| Shared Lives Team Provider \ SDS - Managed Accoun | CD V6 Team 2                                         |
| Rate Unit*                                        | Approval Status*                                     |
| Per Week Pro Rata                                 | Pending ~                                            |
| Start Date*                                       | Approved                                             |
| 24/02/2023                                        | Cancelled<br>Pending                                 |

# 16. Go back to **Details** for the **Service Provided** and change the **Approval Status** from '**Pending**' to '**Approved**'. Then select **Save**.

| Caredirector 🟠 Home 📥 Workplace                     | 〜 袋 Set      | tings 🗸                | € 🖁 🛠              | 🖸 킻 CD V6 Team |
|-----------------------------------------------------|--------------|------------------------|--------------------|----------------|
| 🔶 🖬 🙀 👶 🎝 E Serv                                    | vice Provide | ed: Shared Lives Team  | Provider \ SDS - M | 1anaged Acc ?  |
| Shared Lives Team Provider (Id: 193251) Provider Re | ecord        |                        |                    | $\sim$         |
| Type: Supplier                                      |              |                        |                    |                |
| Menu V Details Service Finance Set                  | tings Rate   | e Periods Service De   | livery Variations  |                |
|                                                     |              |                        |                    |                |
| General                                             |              |                        |                    |                |
| Provider*                                           |              | Responsible Team *     |                    |                |
| Shared Lives Team Provider                          | Q            | CD V6 Team             |                    | Q              |
| Service Element 1*                                  |              | Responsible User*      |                    |                |
| SDS - Managed Account                               | ×Q           | Scott Simpson          |                    | XQ             |
| Service Element 2*                                  |              | Approval Status*       |                    |                |
| Shared Lives LT - Band 1                            | XQ           | Pending                |                    | ~              |
| Service Element 3                                   |              | Pending                |                    |                |
|                                                     | Q            | Approved<br>Unapproved |                    |                |
| Contract Type*                                      |              | Client Category        |                    |                |
| Spot                                                | ~            |                        |                    | Q              |
| Negotiated Rates Apply*                             |              | Current Ranking        |                    |                |
| O Yes                                               |              |                        |                    | Q              |
| No                                                  |              | GL Code                |                    |                |
| Used In Finance *                                   |              |                        |                    | Q              |
| O Ves                                               |              | L                      |                    |                |

17. You have successfully created a **Provider** on the system. Please see the Shared Lives Service Provision section of this booklet to add service provisions to this provider.

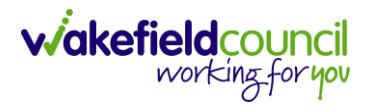

CAREDIRECTOR SHARED LIVES SERVICE PROVISION

# **Version Control**

| Version | Change        | Author | Date       |
|---------|---------------|--------|------------|
| V1      | INITIAL START | SS     | 12/02/2024 |
|         |               |        |            |
|         |               |        |            |